# PRORAČUNSKE TABLICE MICYOSOFT

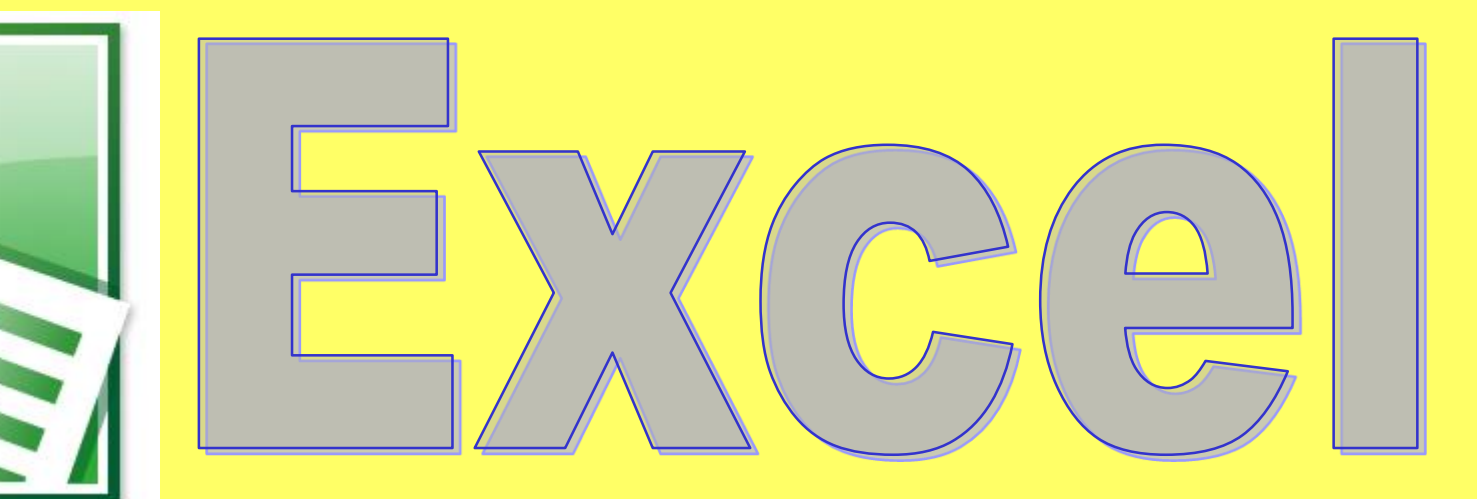

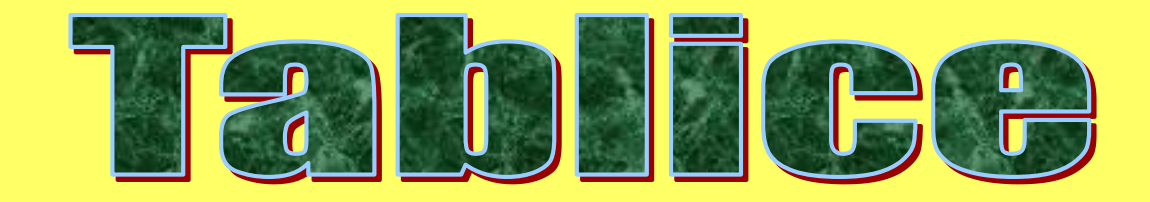

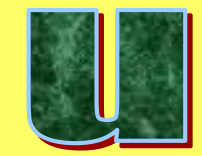

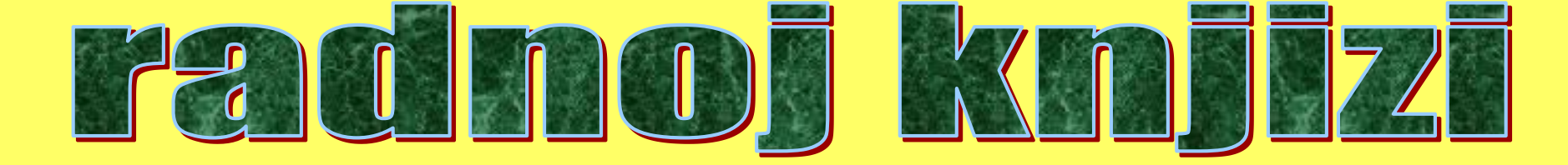

# Svaka nova radna knjiga ima jednu tablicu List1:

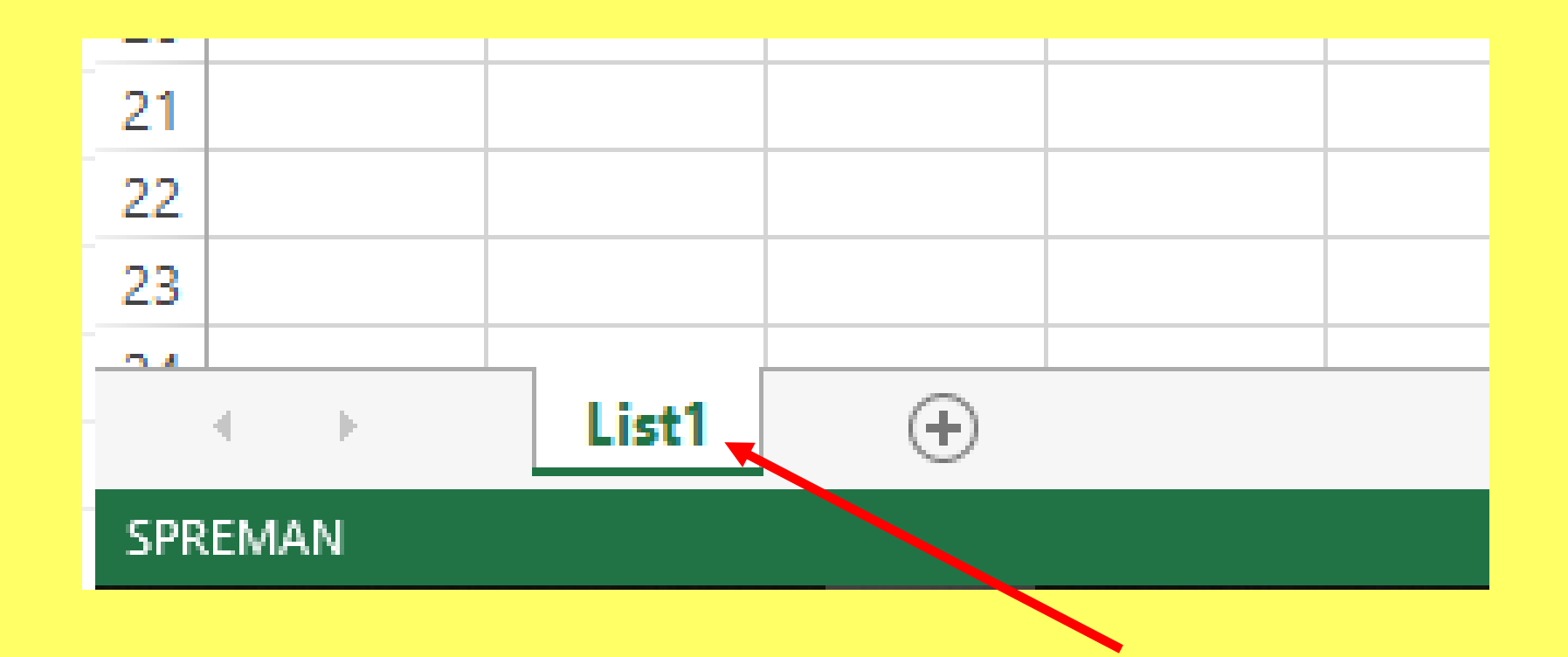

#### Tablice dodajemo klikom na plus:

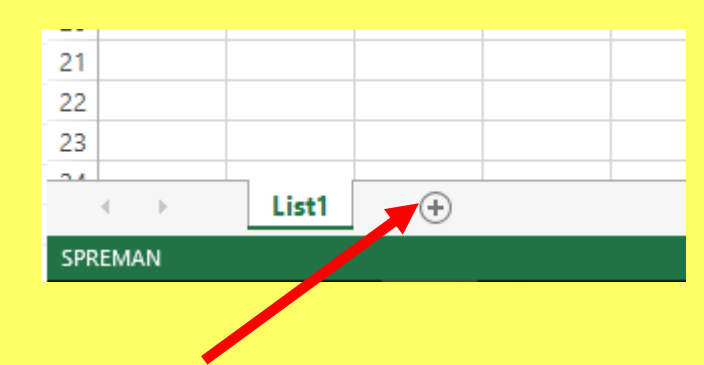

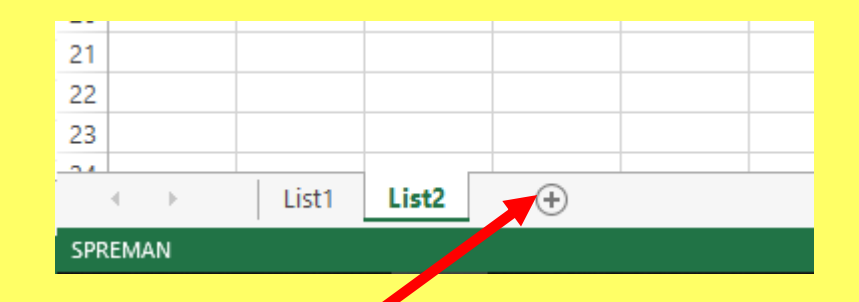

| 21      |   |   |       |       |       |             |  |
|---------|---|---|-------|-------|-------|-------------|--|
| 22      |   |   |       |       |       |             |  |
| 23      |   |   |       |       |       |             |  |
| 24      |   |   |       |       |       |             |  |
|         | 4 | • | List1 | List2 | List3 | $( \cdot )$ |  |
| SPREMAN |   |   |       |       |       |             |  |

#### Desnim klikom na naziv tablice u radnoj knjizi možemo:

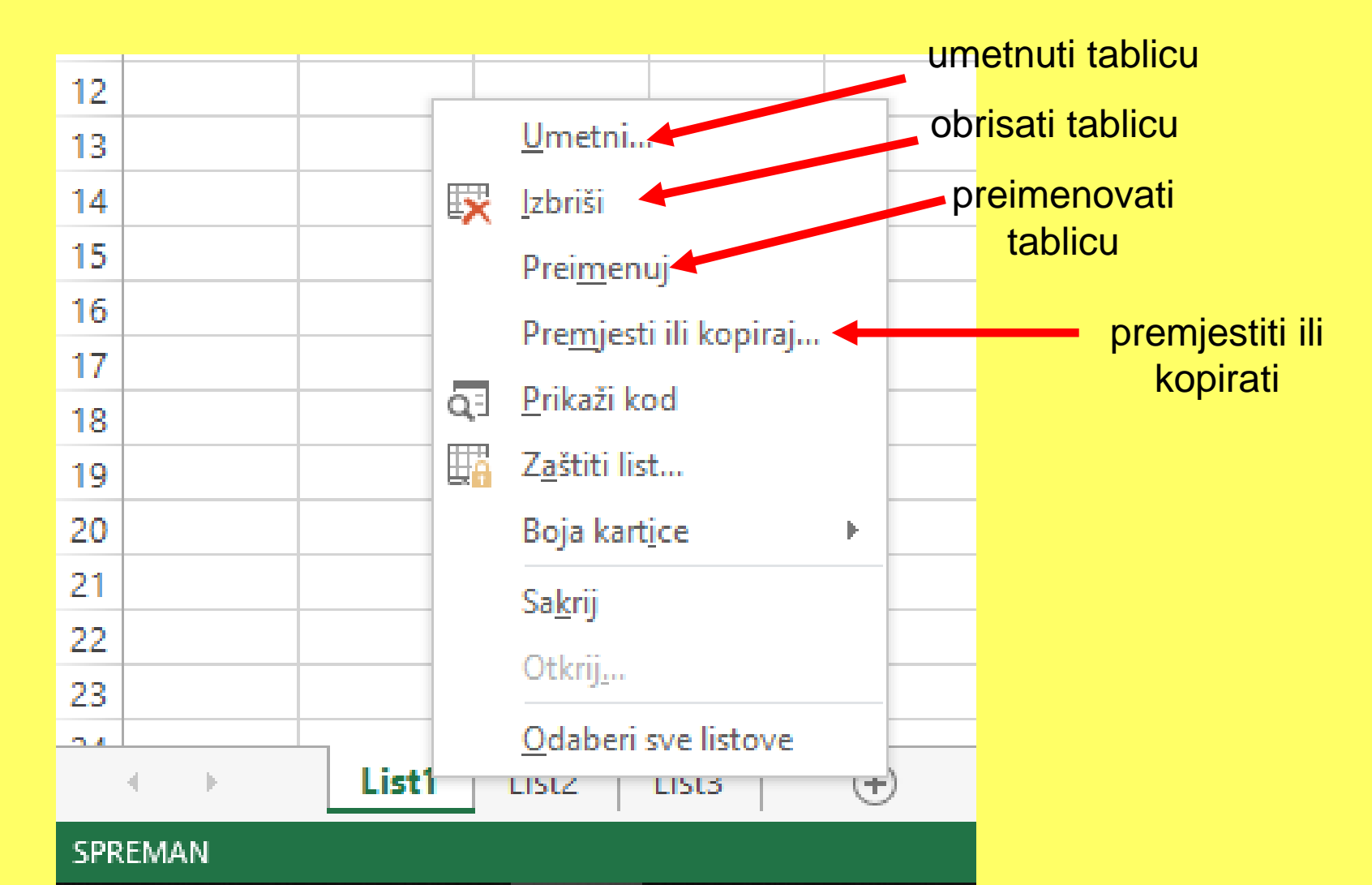

# Poredak tablica mijenjamo **POVLAČENJEM:**

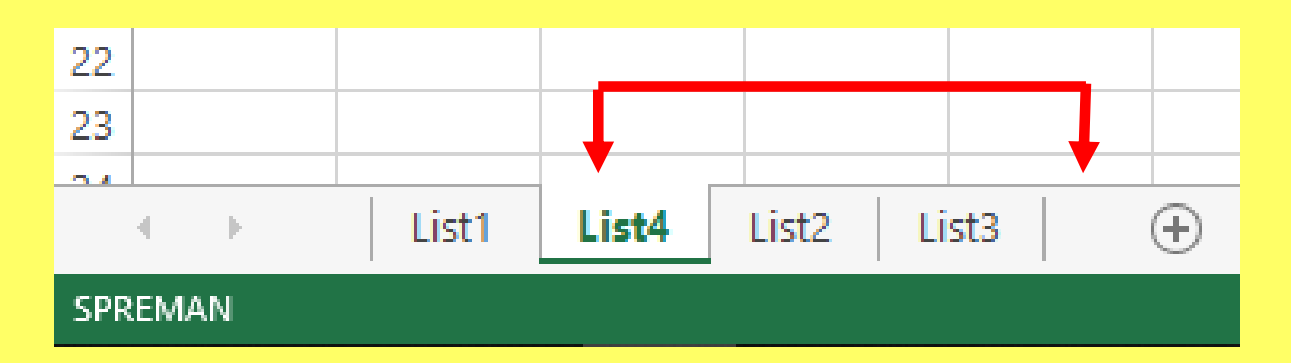

### Tablicu KOPIRAMO držeći Ctrl i povlačenjem:

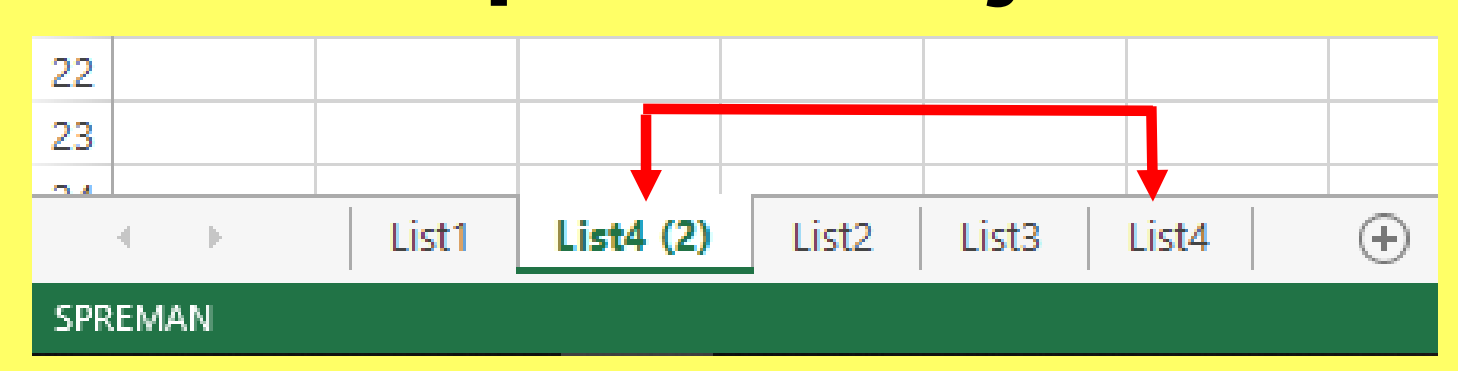

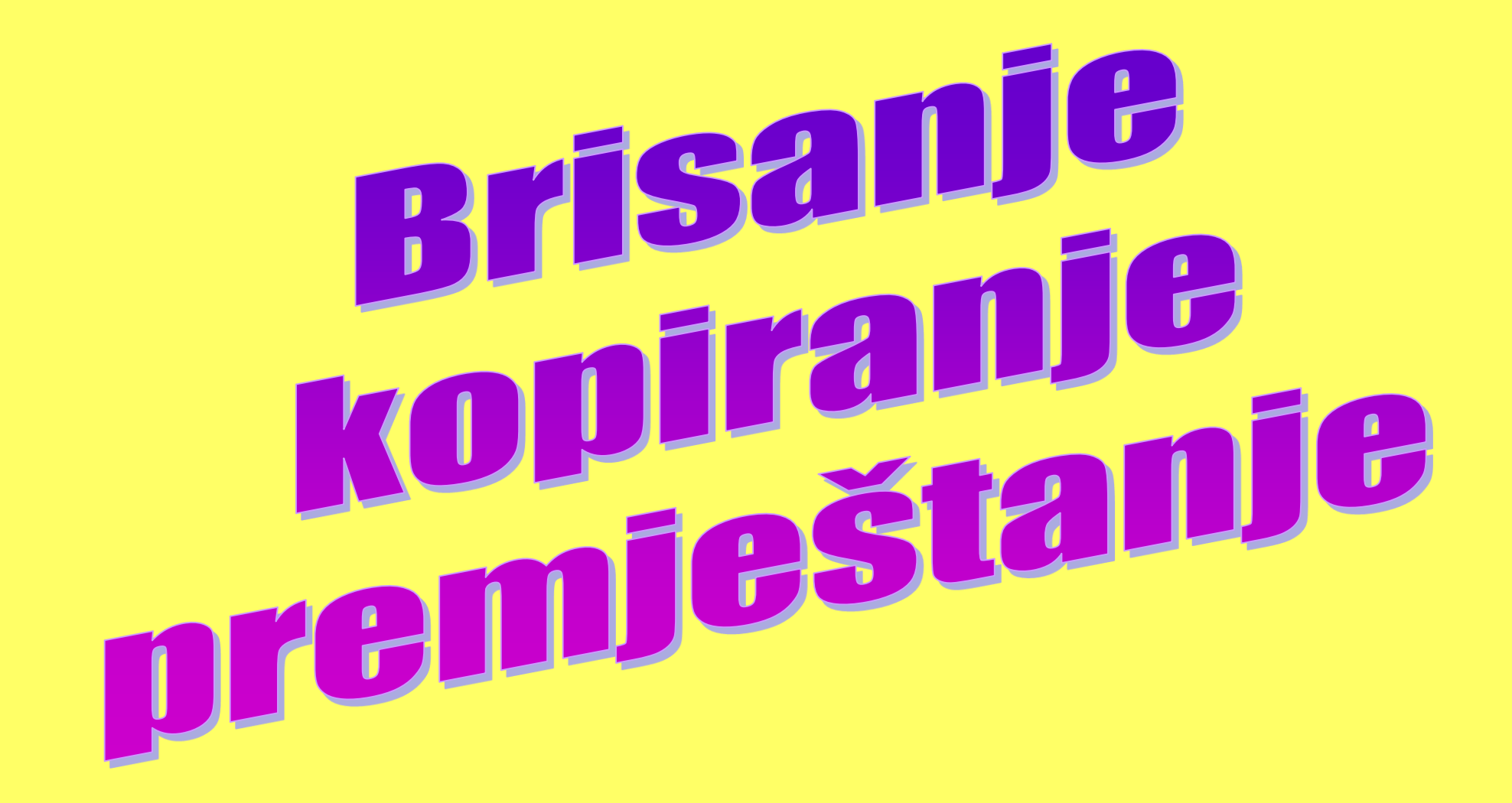

#### Napišite u tablicu:

|    | А | В | С  | D  | Е  | F  | G |
|----|---|---|----|----|----|----|---|
| 1  | 1 | 2 | 3  | 4  | 5  | 6  |   |
| 2  | 2 | 3 | 4  | 5  | 6  | 7  |   |
| 3  | 3 | 4 | 5  | 6  | 7  | 8  |   |
| 4  | 4 | 5 | 6  | 7  | 8  | 9  |   |
| 5  | 5 | 6 | 7  | 8  | 9  | 10 |   |
| 6  | 6 | 7 | 8  | 9  | 10 | 11 |   |
| 7  | 7 | 8 | 9  | 10 | 11 | 12 |   |
| 8  | 8 | 9 | 10 | 11 | 12 | 13 |   |
| 9  |   |   |    |    |    |    |   |
| 10 |   |   |    |    |    |    |   |

### Razlikujemo ČIŠĆENJE i BRISANJE!

#### Čišćenje (traka Polazno)

Naredbom Očisti ≤ očisti → čistimo ćelije i tako možemo odabrati: Σ-

- 1. čišćenje oblikovanja i sadržaja
- 2. čišćenje oblikovanja-
- 3. čišćenje sadržaja-

aja Očisti sve <sup>™</sup> Očisti sve <sup>™</sup> Očisti oblikovanja Očisti sadržaj Očisti komentare Očisti hiperveze <sup>™</sup> Vkloni hiperveze

Ako označimo ćelije i <u>očistimo ih</u> tipkom Backspace ili Delete, tada se uklanja samo sadržaj, a <u>oblikovanja ostaju</u>!

#### Nakon čišćenja, te ćelije postoje i dalje.

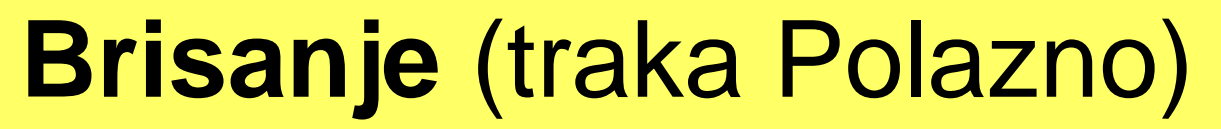

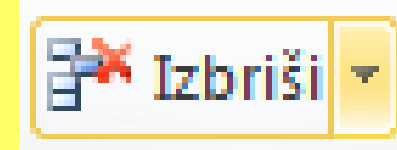

#### Nakon brisanja obrisane ćelije nestaju!!!

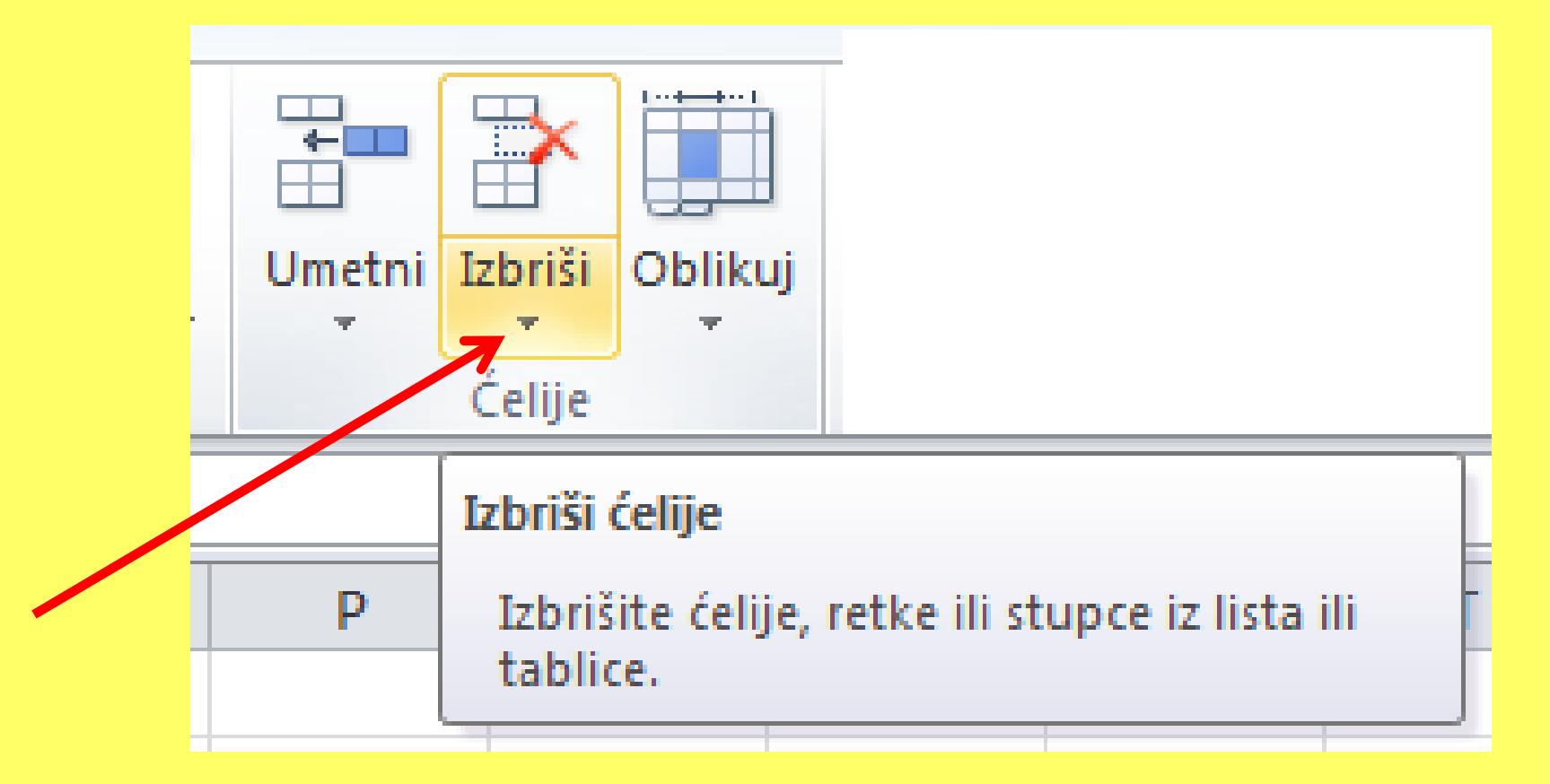

Naredbom BRISANJE možemo obrisati ćelije, retke ili stupce.

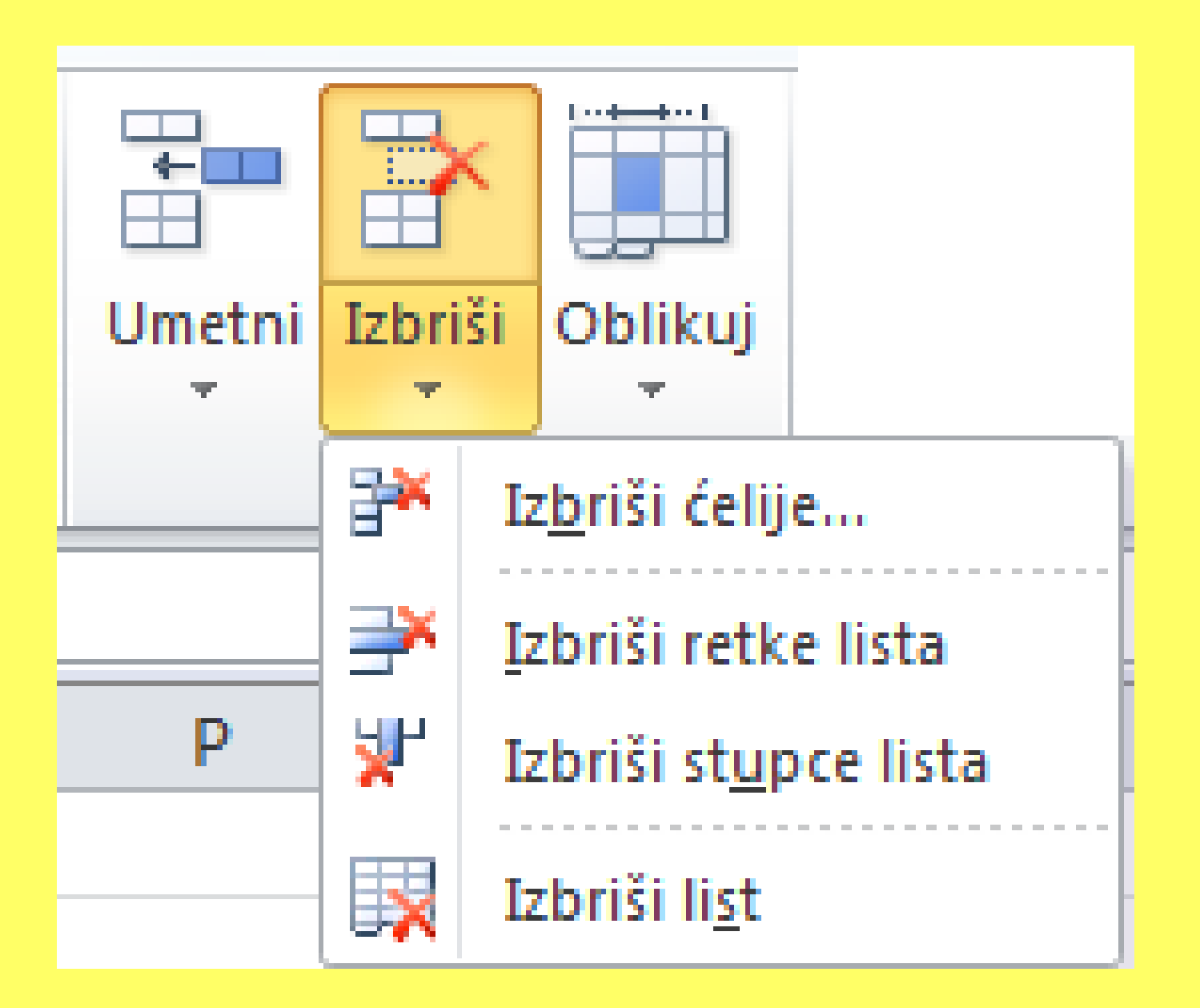

# Nakon naredbe za brisanje, dobivamo prikazan prozor:

| Brisanje 🛛 🕄 🔀                                                        |  |  |  |  |  |
|-----------------------------------------------------------------------|--|--|--|--|--|
| Izbriši<br>Operator i celije ulijevo<br>Pomakni celije nagore         |  |  |  |  |  |
| <ul> <li>Cijeli <u>r</u>edak</li> <li>Cijeli <u>s</u>tupac</li> </ul> |  |  |  |  |  |
| U redu Odustani                                                       |  |  |  |  |  |

Tu odabiremo što će biti sa ćelijama oko obrisane.

# Kopiranje

 Naredbu za kopiranje dajemo nakon što označimo ono što želimo kopirati:

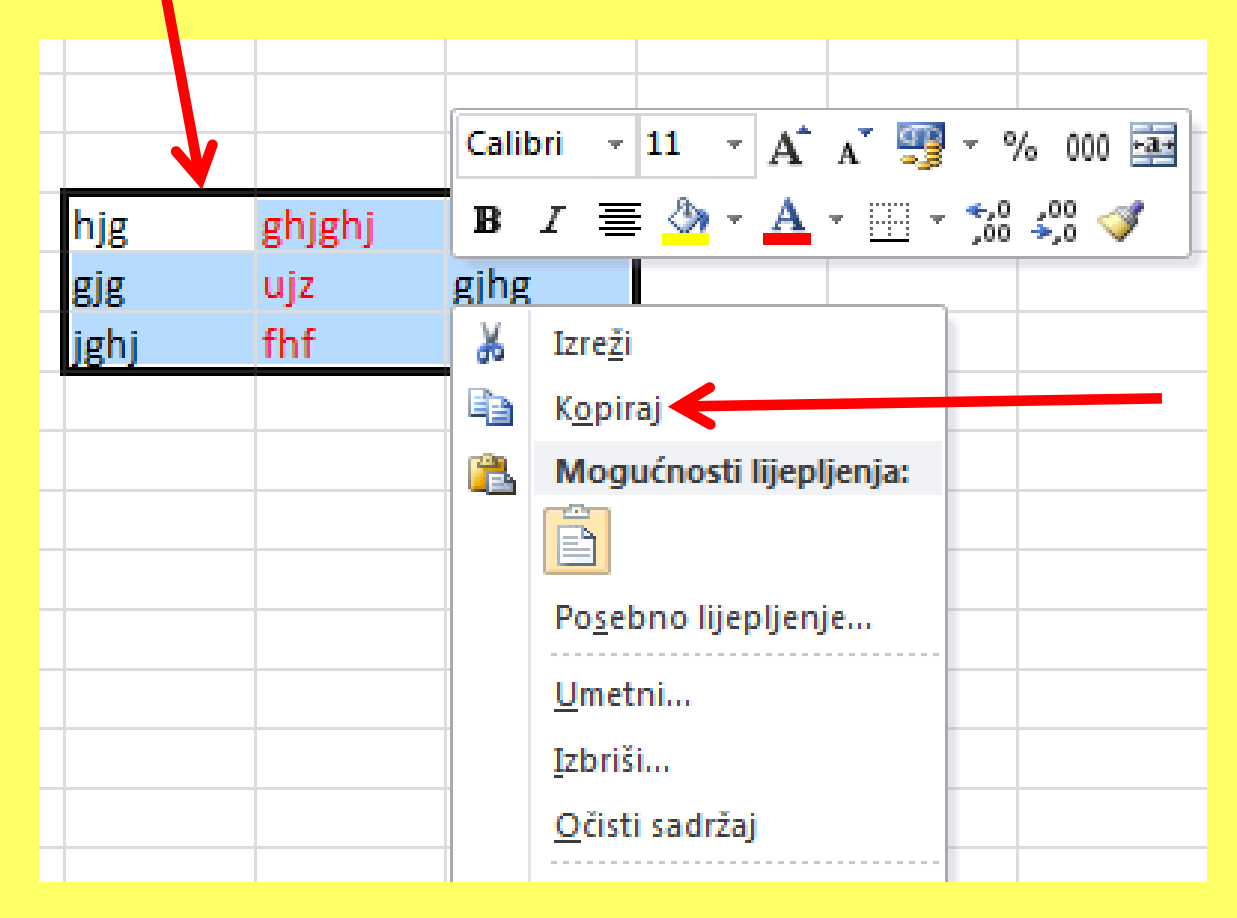

#### **KOPIRANJE**

#### Nakon označavanja i davanja naredbe za kopiranje,

#### kombinacijom tipaka Ctrl+V zalijepimo

i sadržaj i oblikovanja.

2. Dođemo na mjesto kamo želimo kopirati i odabiremo naredbu:

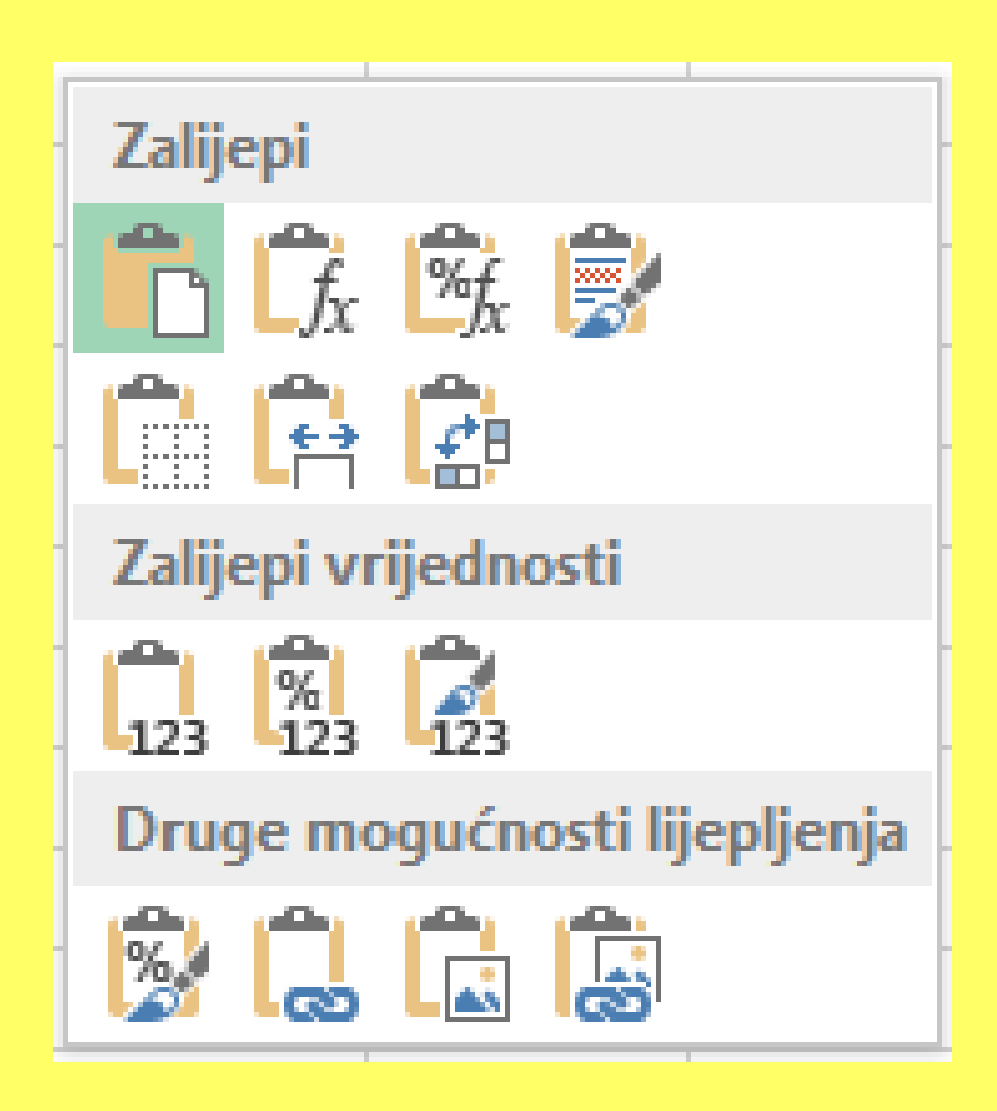

| ×        | lzre <u>z</u> ivanje           |    |                                  |
|----------|--------------------------------|----|----------------------------------|
| E2       | K <u>o</u> piranje             |    |                                  |
| Ê.       | Mogućnosti lijepljenja:        |    |                                  |
|          | 123 fx 🔹 😵                     | L. |                                  |
|          | Poseb <u>n</u> o lijepljenje   | ×. | Zalijepi                         |
|          | <u>U</u> metni kopirane ćelije |    |                                  |
|          | <u>l</u> zbriši                |    |                                  |
|          | O <u>č</u> isti sadržaj        |    | Zalijeni vrijednosti             |
| 组        | Brza ana <u>l</u> iza          |    |                                  |
|          | Filt <u>a</u> r                | ×  | 123 123 123                      |
|          | Sortiraj                       |    | Druge mogućnosti lijepljenja     |
|          | <u>U</u> metni komentar        |    | 🔊 🔒 💼 👼 🔤                        |
| 8-<br>0- | O <u>b</u> likuj ćelije        |    | Poseb <u>n</u> o lijepljenje     |
|          | Po <u>k</u> upi s popisa       |    | Posebno lijepljenje (Ctrl+Alt+V) |
|          | Definiranje nazi <u>v</u> a    |    |                                  |
| <u></u>  | <u>H</u> iperveza              |    |                                  |

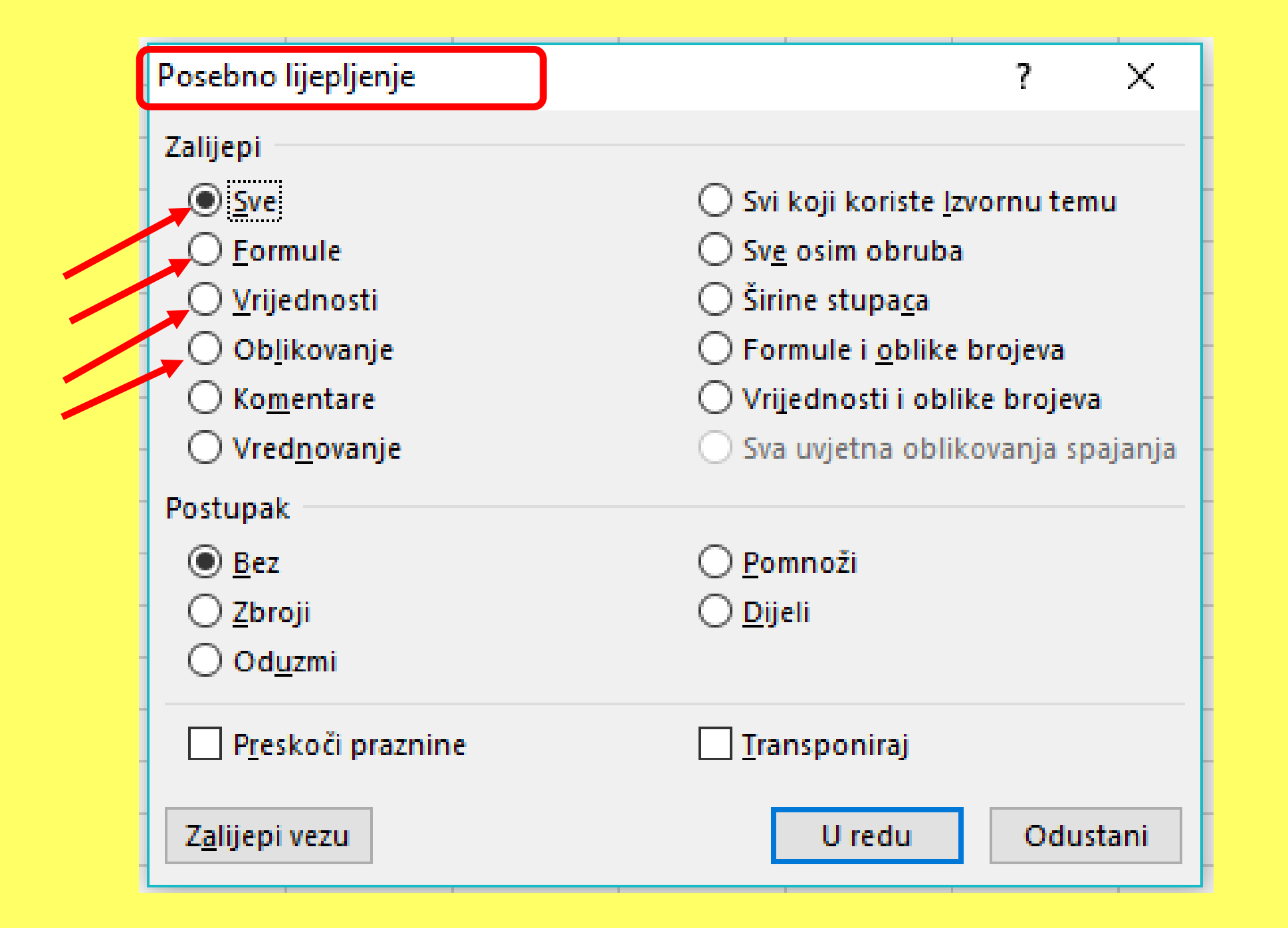

Kod kopiranja, naredbom (desna tipka)

Posebno lijepljenje...

možemo odabrati lijepljenje:

- samo sadržaja (Vrijednosti),
- samo <u>oblikovanja (Oblikovanje)</u>,
- samo formule (Formule),
- i <u>sadržaja</u> i <u>oblikovanja (Sve)</u>.

# Premještanje

 Naredbu za premještanje: Izrezivanje dajemo nakon što označimo ono što želimo premjestiti.

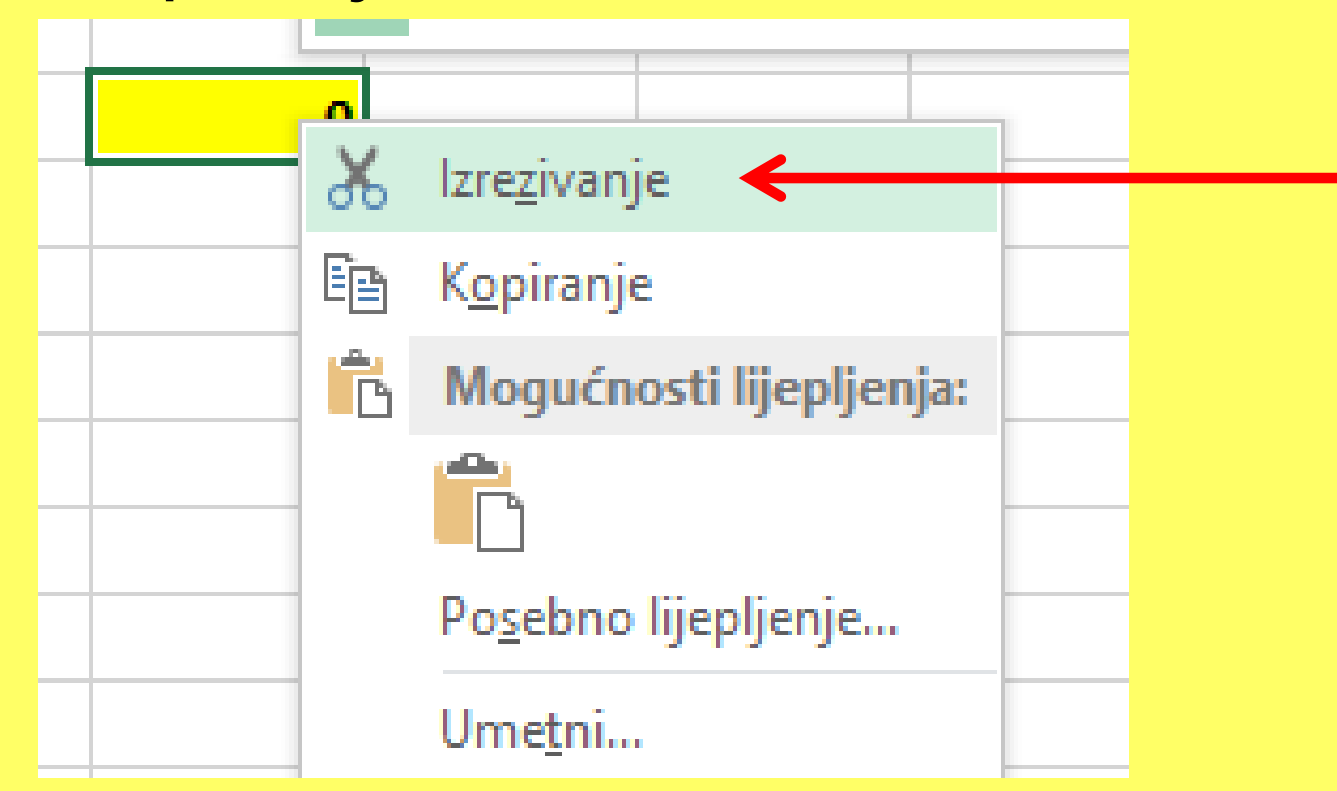

 Dođemo na mjesto kamo želimo zalijepiti i odabiremo naredbu (NEMA Posebno lijepljenje!!!):

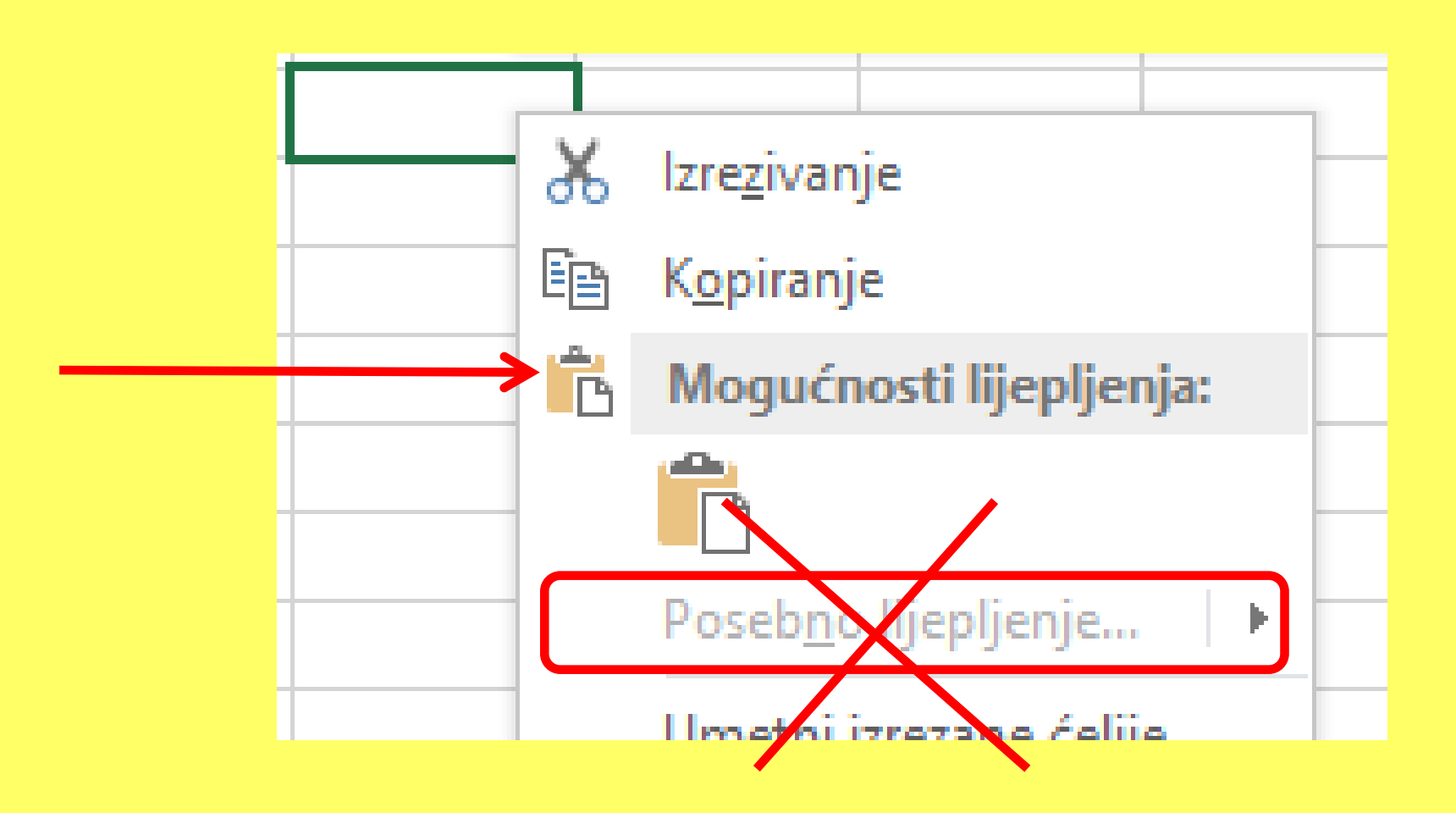

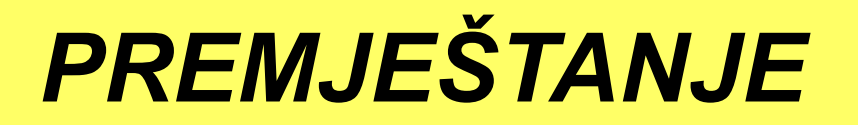

Kod premještanja, nakon označavanja i odabira naredbe **Izrezivanje**, dolazimo na mjesto kamo želimo premjestiti i imamo samo ponuđenu naredbu Zalijepi,

nema Posebnog lijepljenja!

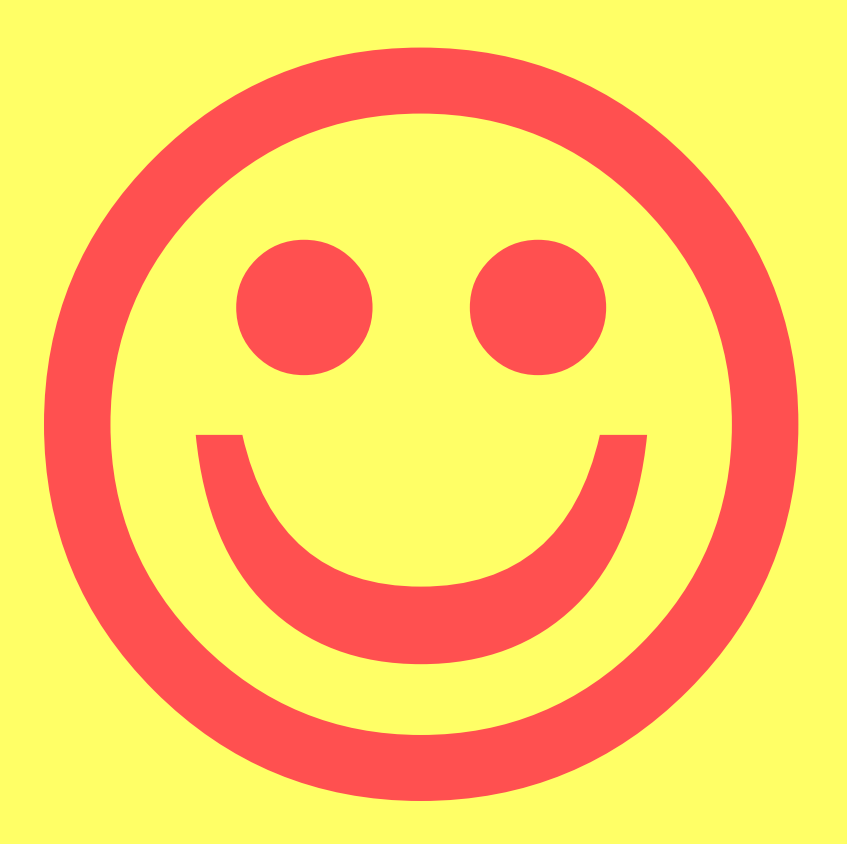